## CARSI 用户资源访问流程(Web of Science 版)

1. 使用非校 IP 地址打开浏览器, 输入 <u>http://www.webofknowledge.com</u>, "Select Institution" 中选择 "CHINA CERNET Federation", 点击"Go"。

| of Loiok as                                                                                                    |                                                                                                    |                                                                                                    | Clar                                                                                                    |
|----------------------------------------------------------------------------------------------------|----------------------------------------------------------------------------------------------------|----------------------------------------------------------------------------------------------------|----------------------------------------------------------------------------------------------------|
| of Science                                                                                                    |                                                                                                    |                                                                                                    | Analy                                                                                                    |
| The world's large                                                                                                    | st publisher-neutral cit                                                                                                    | ation index and researc                                                                                                    | h intelligence platform                                                                                                    |
|                                                                                                    |                                                                                                    |                                                                                                    |                                                                                                    |
|                                                                                                    | Sign In                                                                                                    | Institutional Sign In                                                                                                    |                                                                                                    |
|                                                                                                    | Email address                                                                                                    | Sign in with your institution<br>regional affiliation                                                                                                    | s group or                                                                                                    |
|                                                                                                    |                                                                                                    | CHINA CERNET Federation                                                                                                    | *                                                                                                    |
|                                                                                                    | Password                                                                                                    | 60                                                                                                    |                                                                                                    |
|                                                                                                    |                                                                                                    |                                                                                                    |                                                                                                    |
|                                                                                                    | Remember me on this computer                                                                                                    |                                                                                                    |                                                                                                    |
|                                                                                                    | ct                                                                                                    | No access?                                                                                                    |                                                                                                    |
|                                                                                                    | Sign in                                                                                                    | You can still save a list of you                                                                                                    | ir Web of                                                                                                    |
|                                                                                                    | roigot rassword:                                                                                                    | Science indexed publication                                                                                                    |                                                                                                    |
| 机构联盟学校页                                                                                                    | 〔面,"展开"学校列                                                                                                    | 表(A-G),选择"コ                                                                                                    | L京工业大学"登录。                                                                                                    |
| RNET Authenticatio × +                                                                                                    |                                                                                                    | , ,                                                                                                    | -                                                                                                    |
| ☆                                                                                                    | ml?entityID=https%3A%2F%2Fspoauth2.ca                                                                                                    | rsi.edu.cn%2Fshibboleth&return=https%3                                                                                                    | A%2F%2Fspoauth2.carsi.edu.cn%2FShibboleth                                                                                                    |
|                                                                                                    |                                                                                                    |                                                                                                    | 英文版 (Engli                                                                                                    |
| 'FRNFT统—认                                                                                                    | 证与资源共享基础                                                                                                    | H设施CARSI                                                                                                    |                                                                                                    |
| 中国教育和科研计算机网络<br>发起的跨机构身份联盟,提供教<br>Research Network)基础服务                                                                                                    |                                                                                                    | Authentication and Resource Sharing<br>淳服务。2017年底,作为中国教育和科<br>一起,面向国内大中小学、教育行政部厂                                                                                                    | Infrastructure,简称CARSI)是由北京大学<br>研计算机网CERNET(China Education and<br>)和科研机构开放身份认证服务,面向国内外                                                                                                    |
| 中国教育和科研计算机网络<br>发起的跨机构身份联盟,提供教<br>Research Network)基础服务。<br>应用系统支持基于真实身份的资<br>计算机网CERNET (China Educ                                                                                                    | 5一认证和资源共享基础设施(CERNET A<br>育科研资源共享服务,简称CARSI资源共<br>之一开始重点建设,与赛尔网络有限公司<br>源访问控制。CARSI资源共享服务以Inte<br>ation and Research Network)统一认证                                                                                                    | Authentication and Resource Sharing<br>享服务。2017年底,作为中国教育和科<br>一起,面向国内大中小学、教育行政部『<br>rnet2 Shibboleth项目为技术基础,使用<br>距和资源共享,详情参见https://www.ca                                                                  | Infrastructure,简称CARSI)是由北京大学<br>研计算机网CERNET (China Education and<br>J和科研机构开放身份认证服务,面向国内外<br>I统一认证和授权中间件实现中国教育和科研<br>rsi.edu.cn。                                                                            |
| 中国教育和科研计算机网络<br>发起的跨机构身份联盟,提供教<br>Research Network)基础服务。<br>应用系统支持基于真实身份的资<br>计算机网CERNET (China Educ<br>请输入学校名称                                                                                                    | 5—认证和资源共享基础设施(CERNET A<br>;育科研资源共享服务,简称CARSI资源共<br>之一开始重点建设,与赛尔网络有限公司<br>源访问控制。CARSI资源共享服务以Inte<br>ation and Research Network)统一认t                                                                                                    | Authentication and Resource Sharing<br>享服务。2017年底,作为中国教育和科<br>一起,面向国内大中小学、教育行政部「<br>rnet2 Shibboleth项目为技术基础,便用<br>正和资源共享,详情参见https://www.ca                                                                  | Infrastructure,简称CARSI)是由北京大学<br>研计算机网CERNET (China Education and<br>)和科研机构开放身份认证服务,面向国内外<br>统一认证和授权中间件实现中国教育和科研<br>rsi.edu.cn。<br>确认                                                                       |
| 中国教育和科研计算机网络<br>发起的跨机构身份联盟,提供教<br>Research Network)基础服务。<br>应用系统支持基于真实身份的资<br>计算机网CERNET (China Educ<br><b>请输入学校名称</b><br>学校列表 (A-G) 展开                                                                                                    | 5-一认证和资源共享基础设施(CERNET A<br>育科研资源共享服务,简称CARSI资源共<br>之一开始重点建设,与赛尔网络有限公司<br>源访问控制。CARSI资源共享服务以Inte<br>ation and Research Network)统一认<br>学校列表(H-N)展开                                                                                                    | Authentication and Resource Sharing<br>達夢服务。2017年底,作为中国教育和科<br>一起,面向国内大中小学、教育行政部『<br>met2 Shibboleth项目为技术基础,使用<br>距和资源共享,详情参见https://www.ca<br>学校列表 (O-T) 展开                                                 | Infrastructure, 简称CARSI) 是由北京大学<br>研计算机网CERNET (China Education and<br>间和研机构开放身份认证服务, 面向国内外<br>3统一认证和授权中间件实现中国教育和科研<br>rsi.edu.cn。                                                                          |
| 中国教育和科研计算机网络<br>发起的跨机构身份联盟,提供教<br>Research Network) 基础服务。<br>应用系统支持基于真实身份的资<br>计算机网CERNET (China Educ<br><b>请输入学校名称</b><br>学校列表 (A-G) 展开                                                                                                    | 5-一认证和资源共享基础设施(CERNET A<br>育科研资源共享服务,简称CARSI资源共<br>之一开始重点建设,与套尔网络有限公司<br>源访问控制。CARSI资源共享服务以Inte<br>ation and Research Network)统一认<br>学校列表(H-N)展开                                                                                                    | Authentication and Resource Sharing<br>淳服务。2017年底,作为中国教育和科<br>一起,面向国内大中小学、教育行政部『<br>met2 Shibboleth项目为技术基础,使用<br>距和资源共享,详情参见https://www.ca<br>学校列表 (O-T) 展开                                                  | Infrastructure,简称CARSI)是由北京大学<br>研计算机网CERNET (China Education and<br>)和科研机构开放身份认证服务,面向国内外<br>15%一认证和授权中间件实现中国教育和科研<br>rsi.edu.cn。                                                                           |
| 中国教育和科研计算机网络<br>发起的跨机构身份联盟,提供教<br>Research Network) 基础服务<br>应用系统支持基于真实身份的资<br>计算机网CERNET (China Educ<br>请输入学校名称<br>学校列表 (A-G) 展开                                                                                                    |                                                                                                    | Authentication and Resource Sharing<br>淳服务。2017年底,作为中国教育和科<br>一起,面向国内大中小学、教育行政部门<br>met2 Shibboleth项目为技术基础,使用<br>正和资源共享,详情参见https://www.ca<br>学校列表 (O-T) 展开                                                  | Infrastructure,简称CARSI) 是由北京大学<br>研计算机网CERNET (China Education and<br>)和科研机构开放身份认证服务,面向国内外<br>時代一认证和授权中间件实现中国教育和科研<br>rsi.edu.cn。                                                                           |
| 中国教育和科研计算机网络<br>发起的跨机构身份联盟,提供教<br>Research Network) 基础服务,<br>应用系统支持基于真实身份的资<br>计算机网CERNET (China Educ<br>请输入学校名称<br>学校列表 (A-G) 展开                                                                                                    | 认证和资源共享基础设施(CERNET A<br>育科研资源共享服务,简称CARSI资源共<br>之一开始重点建设,与赛尔网络有限公司<br>源访问控制。CARSI资源共享服务以Inte<br>ation and Research Network)统一认让<br><b>学校列表(H-N)</b> 展开                                                                                                    | Authentication and Resource Sharing<br>享服务。2017年底,作为中国教育和科<br>一起,面向国内大中小学、教育行政部广<br>met2 Shibbolet协理与技术基础。使用<br>亚和资源共享,详情参见https://www.ca<br>学校列表 (O-T) 展开                                                   | Infrastructure, 简称CARSI) 是由北京大学<br>研计算机网CERNET (China Education and<br>)和科研机构开放身份认证服务, 面向国内外<br>统一认证和授权中间件实现中国教育和科研<br>rsi.edu.cn。                                                                          |
| 中国教育和科研计算机网络<br>发起的跨机构身份联盟,提供教<br>Research Network)基础服务。<br>应用系统支持基于真实身份的资<br>计算机网CERNET (China Educ<br><b>请输入学校名称</b><br>学校列表 (A-G) 展开                                                                                                    | 5-一认证和资源共享基础设施(CERNET /<br>育科研资源共享服务,简称CARSI资源共<br>之一开始重点建设,与赛尔网络有限公司<br>源访问控制。CARSI资源共享服务以Inte<br>ation and Research Network)统一认<br>学校列表 (H-N) 展开                                                                                                    | Authentication and Resource Sharing<br>達寧服务。2017年底,作为中国教育和科<br>一起,面向国内大中小学、教育行政部『<br>met2 Shibboleth项目为技术基础,使用<br>距和资源共享,详情参见https://www.ca<br>学校列表 (O-T) 展开                                                 | Infrastructure, 简称CARSI) 是由北京大学<br>研计算机网CERNET (China Education and<br>)和科研机构开放身份认证服务, 面向国内外<br>3統一认证和授权中间件实现中国教育和科研<br>rsi.edu.cn,                                                                         |
| 中国教育和科研计算机网络<br>发起的跨机构身份联盟,提供都<br>Research Network) 基础服务<br>应用系统支持基于真实身份的设<br>计算机网CERNET (China Educ<br><b>请输入学校名称</b>                                                                                                    | <ul> <li></li></ul>                                                                                                    | Authentication and Resource Sharing<br>享服务。2017年底,作为中国教育和科<br>一起,面向回内大中小学、教育行政部厂<br>met2 Shibboleth项目为技术基础,使用<br>正和资源共享,详情参见https://www.ca<br>学校列表 (O-T) 展开                                                  | Infrastructure, 简称CARSI) 是由北京大学<br>研计算机网CERNET (China Education and<br>J和科研机构开放身份认证服务, 面向国内外<br>時代一认证和授权中间件实现中国教育和科研<br>rsi.edu.cn。                                                                         |
| 中国教育和科研计算机网络<br>发起的跨机构身份联盟,提供教<br>Research Network) 基础服务<br>应用系统支持基于真实身份的资<br>计算机网CERNET (China Educ<br>请输入学校名称<br>学校列表 (A-G) 展开<br>RNET Authenticatic × +<br>企 ▲ ds.carsi.edu.cn/ds/index.h<br>安都水利水电职业技术学院(Anh<br>Water Conservancy Technical                                                                                                    |                                                                                                    | Authentication and Resource Sharing<br>淳服务。2017年底,作为中国教育和科<br>一起,面向国内大中小学、教育行政部广<br>met2 Shibboleth项目为技术基础,使用<br>正和资源共享,详情参见https://www.ca<br>学校列表 (O-T) 展开                                                  | Infrastructure,简称CARSI) 是由北京大学<br>研计算机网CERNET (China Education and<br>)和科研机构开放身份认证服务,面向国内外<br>時代一认证和授权中间件实现中国教育和科研<br>rsi.edu.cn。                                                                           |
| 中国教育和科研计算机网络<br>发起的跨机构身份联盟,提供都<br>Research Network) 基础服务,<br>应用系统支持基于真实身份的资<br>计算机网CERNET (China Educ<br>请输入学校名称<br>学校列表 (A-G) 展开<br>RNET Authenticatic × +<br>① ● ds.carsl.edu.cn/ds/index.ht<br>安都が近期水車取出技术学院(Anh<br>Water Conservancy Technical<br>College)<br>空報部に経営部(Anhui Xinhua                                                                                                    |                                                                                                    | Authentication and Resource Sharing<br>享服务。2017年底,作为中国教育和科<br>一起,面向国内大中小学、教育行政部广<br>met2 Shibboleth项目为技术基础,使用<br>正和资源共享,详得参见https://www.ca<br><b>学校列表 (O-T)</b> 展开<br>wrkiedu.cn%2Fshibboleth&return=https%3 | Infrastructure,简称CARSI) 是由北京大学<br>研计算机网CERNET (China Education and<br>斯科研机构开放身份认证服务,面向国内外<br>統一认证和授权中间件实现中国軟育和科研<br>rsi.edu.cn。<br>确认<br>学校列表 (U-Z) 履开                                                      |
| 中国教育和科研计算机网络<br>发起的跨机构身份联盟,提供都<br>Research Network) 基础服务<br>应用系统支持基于真实身份的资<br>计算机网CERNET (China Educ<br>请输入学校名称<br>学校列表 (A-G) 展开<br>RNET Authenticatic × +<br>①                                                                                                    |                                                                                                    | Authentication and Resource Sharing<br>寧服务。2017年底,作为中国教育和科<br>一起,面向国内大中小学、教育行政部广<br>met2 Shibbolet协理与技术基础,使用<br>正和资源共享,详情参见https://www.ca<br>学校列表 (O-T) 展开                                                   | Infrastructure, 简称CARSI) 是由北京大学<br>研计算机网CERNET (China Education and<br>I和科研机构开放身份认证服务, 面向国内外<br>3號一认证和授权中间件实现中国教育和科研<br>rsi.edu.cn。                                                                         |
| 中国教育和科研计算机网络<br>发起的跨机构身份联盟,提供都<br>Research Network) 基础服务<br>应用系统支持基于真实身份的资<br>计算机网CERNET (China Educ<br>请输入学校名称<br>学校列表 (A-G) 應开<br>个                                                                                                    |                                                                                                    | Authentication and Resource Sharing<br>享服务。2017年底,作为中国教育和科<br>一起,面向国内大中小学、教育行政部广<br>met2 Shibbolet协理与技术基础,使用<br>正和资源共享,详情参见https://www.ca<br>学校列表 (O-T) 展开                                                   | Infrastructure, 简称CARSI) 是由北京大学<br>研计算机网CERNET (China Education and<br>斯和研机构开放身份认证服务, 面向国内外<br>統一认证和授权中间件实现中国軟育和科研<br>rsi.edu.cn。                                                                           |
| 中国教育和科研计算机网络<br>发起的跨机构身份联盟,提供新<br>Research Network) 基础服务<br>应用系统支持基于真实身份的资<br>计算机网CERNET (China Educ<br>请输入学校名称<br>学校列表 (A-G) 展开<br>C                                                                                                    |                                                                                                    | Authentication and Resource Sharing<br>寧服务。2017年底,作为中国数育和科<br>一起,面向国内大中小学、教育行政部『<br>met2 Shibboleth项目为技术基础,使用<br>亚和资源共享,详情参见https://www.ca<br>学校列表 (O-T) 展开<br>still edu.cn%2Fshibboleth&return=https%3      | Infrastructure, 简称CARSI) 是由北京大学<br>研计算机网CENNET (China Education and<br>J和科研机构开放身份认证服务, 面向国内外<br>3统一认证和授权中间件实现中国教育和科研<br>rsi.edu.cn。                                                                         |
| 中国教育和科研计算机网络<br>发起的跨机构身份联盟,提供新<br>Research Network) 基础服务<br>应用系统支持基于真实身份的没<br>计算机网CERNET (China Educ<br>请输入学校名称<br>学校列表 (A-G) 展开                                                                                                    |                                                                                                    | Authentication and Resource Sharing<br>達寧服务。2017年底,作为中国教育和科<br>一起,面向国内大中小学、教育行政部『<br>met2 Shibboleth项目为技术基础,使用<br>正和资源共享,详情参见https://www.ca<br>学校列表 (O-T) 展开<br>arsi.edu.cn%2Fshibboleth&return=https%3      | Infrastructure, 简称CARSI) 是由北京大学<br>研计算机网CERNET (China Education and<br>顶和研机构开放身份认证服务, 面向国内外<br>3统一认证和授权中间件实现中国教育和科研<br>rsi.edu.cn。                                                                          |
| 中国教育和科研計算机网络<br>发起的跨机构身份联盟,提供制<br>Research Network) 基础服务<br>应用系统支持基于真实身份的设<br>计算机网CERNET (China Educ<br><b>请输入学校名称</b><br>学校列表 (A-G) 展开<br>全 ● dscarsLeducn/ds/index.ht<br>安徽水利水电型出技术学院(Anhui<br>Xater Conservancy Technical<br>College)<br>安徽新华学院(Anhui Xinhua<br>University)<br>日场顺范学院(BaiCheng Normal<br>University)<br>出版城市学院(BaiCheng Normal<br>University)                                                                                                    |                                                                                                    | Authentication and Resource Sharing<br>淳服务。2017年底,作为中国教育和科<br>一起,面向国内大中小学、教育行政部『<br>met2 Shibboleth项目为技术基础,使用<br>正和资源共享,详情参见https://www.ca<br>学校列表 (O-T) 展开<br>arsi.edu.cn%2Fshibboleth&return=https%3       | Infrastructure, 简称CARSI) 是由北京大学<br>研计算机网CERNET (China Education and<br>J和科研机构开放身份认证服务, 面向国内外<br>B统一认证和授权中间件实现中国教育和科研<br>rsi.edu.cn。                                                                         |
| 中国教育和科研计算机网络<br>发起的跨机构身份联盟,提供制<br>Research Network) 基础服务<br>应用系统支持基于真实身份的设<br>计算机网CERNET (China Educ<br><b>请输入学校名称</b><br>学校列表 (A-G) 展开<br>个 ▲ dscarsieducn/ds/index.ht<br>安徽水利水电职业技术学院(Ani<br>Water Conservancy Technical<br>College)<br>安徽新华学院(Aniput Sinhua<br>University)<br>包场师范学院(BaiCheng Normal<br>University)<br>北京城市学院(BaiCheng Institute of<br>tashian Technology)                                                                                                    | 5                                                                                                    | Authentication and Resource Sharing<br>淳服务。2017年底,作为中国教育和科<br>一起,面向国内大中小学、教育行政部『<br>rmet2 Shibboleth项目为技术基础,使用<br>正和资源共享,详情参见https://www.ca<br>学校列表 (O-T) 展开<br>arsi.edu.cn%2Fshibboleth&return=https%3      | Infrastructure, 简称CARSI) 是由北京大学<br>研计算机网CERNET (China Education and<br>J和科研机构开放身份认证服务, 面向国内外<br>题纸—认证和授权中间件实现中国教育和科研<br>rsi.edu.cn。                                                                         |
| 中国教育和科研计算机网络<br>发起的跨机构身份联盟,提供教<br>Research Network)基础服务<br>应用系统支持基于真实身份的资<br>计算机网CERNET (China Educ<br>请输入学校名称<br>学校列表 (A-G) 展开<br>学校列表 (A-G) 展开<br>个 值 dscarsieducn/ds/index.ht<br>安徽大利水电职业技术学院Andru Xinhua<br>University)<br>安庆师范大学(Anqing Normal<br>University)<br>北京城市学院(BaiCheng Norma<br>University)<br>北京城市学院(BaiCheng Norma<br>University)<br>北京城市学院(BaiCheng Norma<br>University)<br>北京城市学院(BaiCheng Norma<br>University)                                                                                                    | ⇒→认证和资源共享基础设施(CERNET A<br>育科研资源共享服务、简称CARSI资源共<br>之一开始重点建设、与塞尔网络有限公司<br>源访问控制。CARSI资源共享服务以Inter<br>ation and Research Network) 统一认<br>学校列表 (H-N) 展开 **********************************                                                                                                    | Authentication and Resource Sharing<br>淳服务。2017年底,作为中国教育和科<br>一起,面向国内大中小学、教育行政部厂<br>met2 Shibboleth项目为技术基础,使用<br>正和资源共享,详情参见https://www.ca<br>学校列表 (O-T) 展开                                                  | Infrastructure, 简称CARSI) 是由北京大学<br>研计算机网CERNET (China Education and<br>J和科研机构开放身份认证服务, 面向国内外<br>時代一认证和授权中间件实现中国教育和科研<br>rsi.edu.cn。                                                                         |
| 中国教育和科研计算机网络<br>发起的跨机构身份联盟,提供教<br>Research Network) 基础服务<br>应用系统支持基于真实身份的资<br>计算机网CERNET (China Educ<br>请输入学校名称<br>学校列表 (A-G) 展开<br>学校列表 (A-G) 展开<br>① ● dscarsieducn/ds/index/h<br>安徽水利水电职业技术学院(Anhui<br>Xintu Xinhua<br>University)<br>空庆师范大学(Anqing Normal<br>University)<br>出京服志学院(BaiCheng Norma<br>University)<br>出京服志学院(BaiCheng Norma<br>University)<br>出京服志学院(BaiCheng Norma<br>University)<br>出京服志学院(BaiCheng Norma<br>University)                                                                                                    | ⇒→认证和资源共享基础设施(CERNET A<br>育科研资源共享服务、简称CARSI资源共<br>之一开始重点建设、与塞尔网络有限公司<br>源访问控制。CARSI资源共享服务以Inter<br>ation and Research Network) 统一认<br>学校列表 (H-N) 展开 ■<br>"学校列表 (H-N) 展开 ■<br>"常校列表 (H-N) 展开 ■<br>"「                                                                                                    | Authentication and Resource Sharing<br>淳服务。2017年底,作为中国教育和科<br>一起,面向国内大中小学、教育行政部「<br>met2 Shibboleth项目为技术基础,使用<br>正和资源共享,详情参见https://www.ca<br>学校列表 (O-T) 展开<br>arsi.edu.cn%2Fshibboleth&return=https%3       | Infrastructure, 简称CARSI) 是由北京大学<br>研计算机网CERNET (China Education and<br>J和科研机构开放身份认证服务, 面向国内外<br>跳————————————————————————————————————                                                                       |
| 中国教育和科研计算机网络<br>发起的跨机构身份联盟,提供教<br>Research Network) 基础服务<br>应用系统支持基于真实身份的设<br>计算机网CERNET (China Edur<br>请输入学校名称<br>学校列表 (A-G) 展开<br>个 ▲ dscarsleducn/ds/indez/h<br>安徽水利水电职业技术学院(Anhui<br>Xinhua University)<br>安庆师范大学(Anqing Normal<br>University)<br>台場师范学院(BaiCheng Norma<br>University)<br>出京総市学院(BaiCheng Norma<br>University)<br>出京総市学院(BaiCheng Norma<br>University)<br>出京総市学院(BaiCheng Norma<br>University)<br>出京総市学院(Bailing University)<br>出京総市学院(Beijing University)<br>出京化工大学(Beijing University)<br>記家化工大学(Beijing University)                                               | ⇒→认证和资源共享基础设施(CERNET A<br>育科研资源共享服务、简称CARSI资源共<br>之一开始重点建设、与赛尔网络有限公司<br>源访问控制。CARSI资源共享服务以Inter<br>ation and Research Network) 统一认<br>学校列表 (H-N) 展开 "学校列表 (H-N) 展开 Internity/D=https%3A%2F%2Fspoauth2.cz<br>ui                                                                                                    | Authentication and Resource Sharing<br>淳服务。2017年底,作为中国教育和科<br>一起,面向国内大中小学、教育行政部「<br>met2 Shibboleth项目为技术基础,使用<br>正和资源共享,详情参见https://www.ca<br>学校列表 (O-T) 展开<br>arsi.edu.cn%2Fshibboleth&return=https%3       | Infrastructure, 简称CARSI) 是由北京大学<br>研计算机网CERNET (China Education and<br>J和科研机构开放身份认证服务, 面向国内外<br>统一认证和授权中间件实现中国教育和科研<br>rsi.edu.cn。<br>御认<br>学校列表 (U-Z) 展开<br>-<br>A%2F%2Fspoauth2.carsi.edu.cn%2FShibboleth |
| 中国教育和科研计算机网络<br>发起的跨机构身份联盟,提供教<br>Research Network) 基础服务<br>应用系统支持基于真实身份的设<br>计算机网及CERNET (China Edur<br>请输入学校名称<br>学校列表 (A-G) 展开<br>个 ▲ dscarsieducn/ds/indexh<br>安徽水利水电职业技术学院(Anhui<br>Xater Conservancy Technical<br>College)<br>安徽新华学院(Anhui Xinhua<br>University)<br>安庆师范大学(Anqing Normal<br>University)<br>名庆师范大学(Anqing Normal<br>University)<br>北京政道大学(Beijing Universit)<br>七京歌美学院(Beijing Universit)<br>七京歌美学院(Beijing Universit)<br>七京歌美学院(Beijing Universit)<br>七京歌美学(Beijing Universit)<br>七京歌美学(Beijing Universit)<br>七京成美学(Beijing Universit)<br>七京歌美学(Beijing Universit) | ⇒→认证和资源共享基础设施(CERNET A<br>育科研资源共享服务、简称CARSI资源共<br>之一开始重点建设、与赛尔网络有限公司<br>源访问控制。CARSI资源共享服务以Inter<br>ation and Research Network) 统一认<br>学校列表 (H-N) 展开 *学校列表 (H-N) 展开 Internity/D=https%3A%2F%2Fspoauth2.cz<br>ui Internity/D=https%3A%2F%2Fspoauth2.cz Internity/D=https%3A%2F%2Fspoauth2.cz Internity/D=https%3A%2F%2Fspoauth2.cz Internity/D=https%3A%2F%2Fspoauth2.cz Internity/D=https%3A%2F%2Fspoauth2.cz Internity/D=https%3A%2F%2Fspoauth2.cz Internity/D=https%3A%2F%2Fspoauth2.cz Internity/D=https%3A%2F%2Fspoauth2.cz Internity/D=https%3A%2F%2Fspoauth2.cz Internity/D=https%3A%2F%2Fspoauth2.cz Internity/D=https%3A%2F%2Fspoauth2.cz | Authentication and Resource Sharing<br>淳服务。2017年底,作为中国教育和科<br>一起,面向国内大中小学、教育行政部广<br>met2 Shibboleth项目为技术基础,使用<br>正和资源共享,详情参见https://www.ca<br>学校列表 (O-T) 展开<br>arsi.edu.cn%2Fshibboleth&retum=https%3        | Infrastructure, 简称CARSI) 是由北京大学<br>研计算机网CERNET (China Education and<br>J和科研机构开放身份认证服务, 面向国内外<br>统一认证和授权中间件实现中国教育和科研<br>rsi.edu.cn。<br>御认<br>学校列表 (U-2) 展开                                                   |
| 中国教育和科研计算机网络<br>发起的转机构身份联盟,提供教<br>Research Network) 基础服务<br>应用系统支持基于真实身份的资<br>计算机网及ERNET (China Edur<br>请输入学校名称<br>学校列表 (A-G) 展开<br>学校列表 (A-G) 展开<br>合 ▲ dscarsi.edu.cn/ds/index.h<br>安都述利水电职业技术学院(Anhui<br>Xintonia Conservancy Technical<br>College)<br>安徽新华学院(Anhui Xinhua<br>University)<br>安庆师范大学(Anqing Normal<br>University)<br>出京服古学院(Bai)Ing Normal<br>University)<br>出京服古学院(Bai)Ing Institute (<br>Fashion Technology)<br>北京次田大学(Bei)Ing University<br>Chemical Technology)<br>北京次田大学(Bei)Ing Institute (<br>Technology)                                                       | ⇒→认证和资源共享基础设施(CERNET A<br>育科研资源共享服务、简称CARSI资源共<br>之一开始重点建设、与赛尔网络有限公司<br>源访问控制。CARSI资源共享服务以Inte<br>ation and Research Network) 统一认<br>学校列表 (H-N) 展开 ■<br>#<br>#<br>#<br>#<br>#<br>#<br>#<br>#<br>#<br>#<br>#<br>#<br>#<br>#<br>#<br>#<br>#<br>#<br>#                                                                                                    | Authentication and Resource Sharing<br>淳服务。2017年底,作为中国教育和科<br>一起,面向国内大中小学、教育行政部广<br>met2 Shibboleth项目为技术基础,使用<br>正和资源共享,详情参见https://www.ca<br>学校列表 (O-T) 展开<br>arsi.edu.cn%2Fshibboleth&return=https%3       | Infrastructure, 简称CARSI) 是由北京大学<br>研计算机网CERNET (China Education and<br>J和科研机构开放身份认证服务, 面向国内外<br>肢先一认证和授权中间件实现中国教育和科研<br>rsi.edu.cn。<br>御认<br>子牧列表 (U-2) 展开                                                  |
| 中国教育和科研计算机网络<br>发起的转机构身份联盟,提供教<br>Research Network) 基础服务<br>应用系统支持基于真实身份的资<br>计算机网及CERNET (China Edur<br>请输入学校名称<br>学校列表 (A-G) 展开<br>学校列表 (A-G) 展开                                                                                                    | ⇒→认证和资源共享基础设施(CERNET A<br>育科研资源共享服务,简称CARSI资源共<br>之一开始重点建设、与赛尔网络有限公司<br>源访问控制。CARSI资源共享服务以Inte<br>ation and Research Network) 统一认<br>学校列表(H-N) 展开 *学校列表(H-N) 展开 Internity/D=https%3A%2F%2Fspoauth2.cc<br>ui Internity/D=https%3A%2F%2Fspoauth2.cc ui                                                                                                    | Authentication and Resource Sharing<br>淳服务。2017年底,作为中国教育和科<br>一起,面向国内大中小学、教育行政部广<br>met2 Shibboleth项目为技术基础,使用<br>正和资源共享,详情参见https://www.ca<br>学校列表 (O-T) 展开<br>arsi.edu.cn%2Fshibboleth&return=https%3       | Infrastructure, 简称CARSI) 是由北京大学<br>开计算机网CERNET (China Education and<br>J和科研机构开放身份认证服务, 面向国内外<br>膀壳—认证和授权中间件实现中国教育和科研<br>rsi.edu.cn。                                                                         |
| 中国教育和科研计算机网络<br>定起的跨机构身份联盟,提供都<br>Eseserch Network) 基础服务<br>如用系统支持基于真实身份的资<br>计算机网CERNET (China Educ<br>物入学校名称<br>P拉列表 (A-G) 展开<br>Authenticatic X +<br>會 ds.carsi.edu.cn/ds/index.ht<br>激析本即法式大学(Anqing Normal<br>iiversity)<br>成师范学院(BaiCheng Normal<br>iiversity)<br>京城市学院(Beijing University)<br>京城装学院(Beijing University)<br>京城支学院(Beijing University)<br>京工业大学(Beijing University)                                                                                                    | <ul> <li>→认证和资源共享基础设施(CERNET /<br/>資料研资源共享服务,简称CARSI资源共<br/>之一开始重点建设,与赛尔网络有限公司<br/>源访问控制,CARSI资源共享服务以Inte<br/>ation and Research Network) 统一认<br/>学校列表(H-N) 展开 -</li> <li>**校列表(H-N) 展开 -</li> <li>milentityID=https%3A%2F%2Fspoauth2.cd<br/>i </li> </ul>                                                                                                    | Authentication and Resource Sharing<br>享服务。2017年底,作为中国教育和科<br>一起,面向国内大中小学、教育行政部广<br>met2 Shibboleth项目为技术基础,使用<br>正和资源共享,详得参见https://www.ca<br>学校列表 (O-T) 展开<br>arsi.edu.cn%2Fshibboleth&return=https%3       | Infrastructure, 简称CARSI) 是由北京大学<br>研计算机网CERNET (China Education and<br>斯印研机构开放身份认证服务, 面向国内外<br>時先一认证和授权中间件实现中国数育和科研<br>rsi.edu.cn。                                                                          |

2.

3. 北京工业大学登陆页面, 输入学校信息门户的用户名和密码。

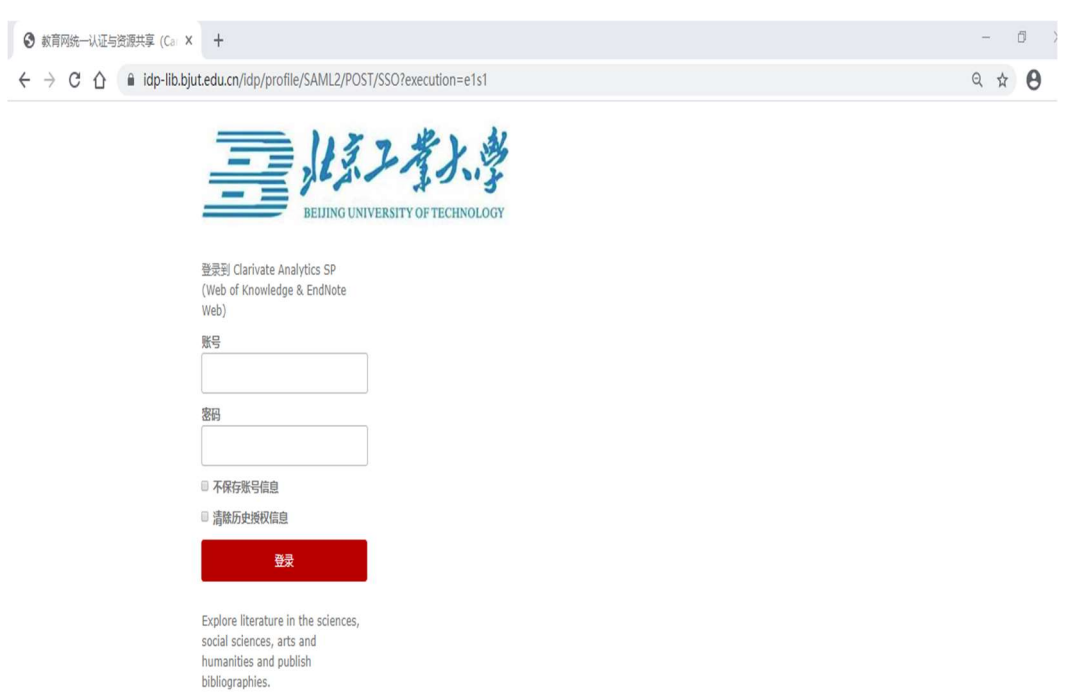

4. 登陆成功后,即可访问 Web of Science 平台资源。

| Veb of Science (v.5.34) - Web × +                                                                                          | - 0 )                                                  |
|----------------------------------------------------------------------------------------------------|--------------------------------------------------------|
| 🗧 🗧 C 🛕 🖬 apps.webofknowledge.com/WOS_GeneralSearch_input.do?product=WOS&search_mode=GeneralSearch&S                       | SID=6BqXhfhclLLfzaVsPP2&preferencesSaved= 🖈 😫          |
| Web of Science InCites Journal Citation Reports Essential Science Indicators EndNote Publions Kopernio Master Journal List | 登录 ▼ 帮助 ▼ 简体中文 ▼                                       |
| Web of Science                                                                                                    | Clarivate<br>Analytics                                 |
|                                                                                                    | 工具 ▼ 检索和跟踪 ▼ 检索历史 标记结果列表                               |
| 选择数据库 Web of Science 核心合集 🔹                                                                                                | Access free resources to support coronavirus research. |
| 基本检索作者检索。林引参考文献检索 高级检索 化学结构检索                                                                                              |                                                        |
| 示例: oil spill* mediterranean 😮 主题<br>+ 添加                                                                                  | ▼ 检索 检索提示                                              |
| 时问跨度<br>所有年份 (1974 - 2020)   ▼<br>更多设置 ▼                                                                                   |                                                        |